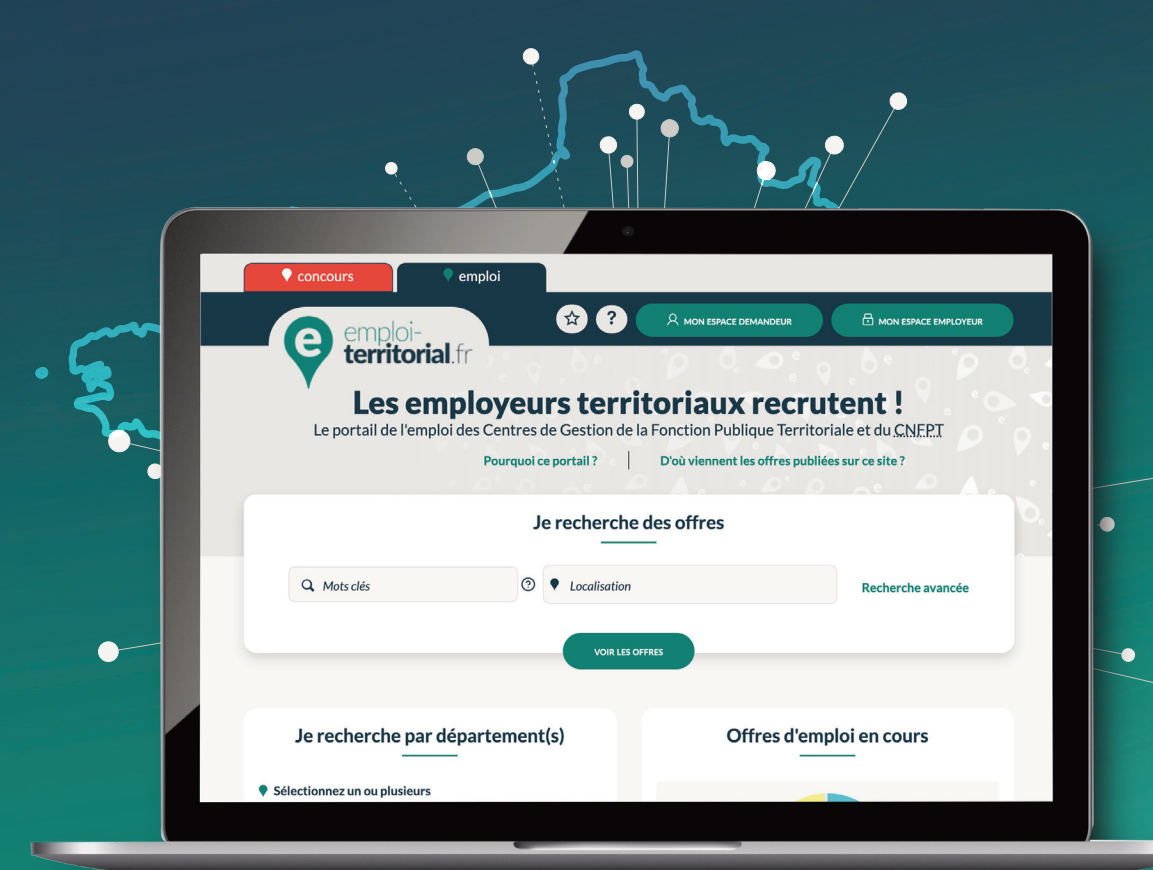

# emploi-territorial.fr Mode d'emploi 7/7 - Extraire des données

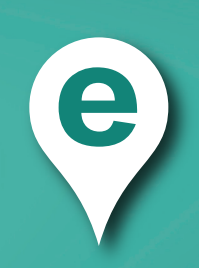

## Extraction d'une ou des opérations

Les opérations non archivées peuvent être extraites du site Emploi Territorial au format Excel selon des éléments présélectionnés.

Pour cela, après connexion à votre Espace Employeur :

- Dans la barre du menu, cliquer sur Extraction<sup>1</sup>;
- puis sur **Opération**<sup>2</sup> afin d'arriver sur une page de sélection de critères pour l'extraction.

Dans les **critères**<sup>3</sup>, indiquez les caractéristiques des opérations que vous souhaitez extraire.

Sélectionner les **Données à exporter**<sup>4</sup> en cliquant sur le ou les libellés puis sur la **flèche**<sup>5</sup> pour l'insérer dans le menu de droite. La double flèche permet d'ajouter ou retirer l'ensemble des données.

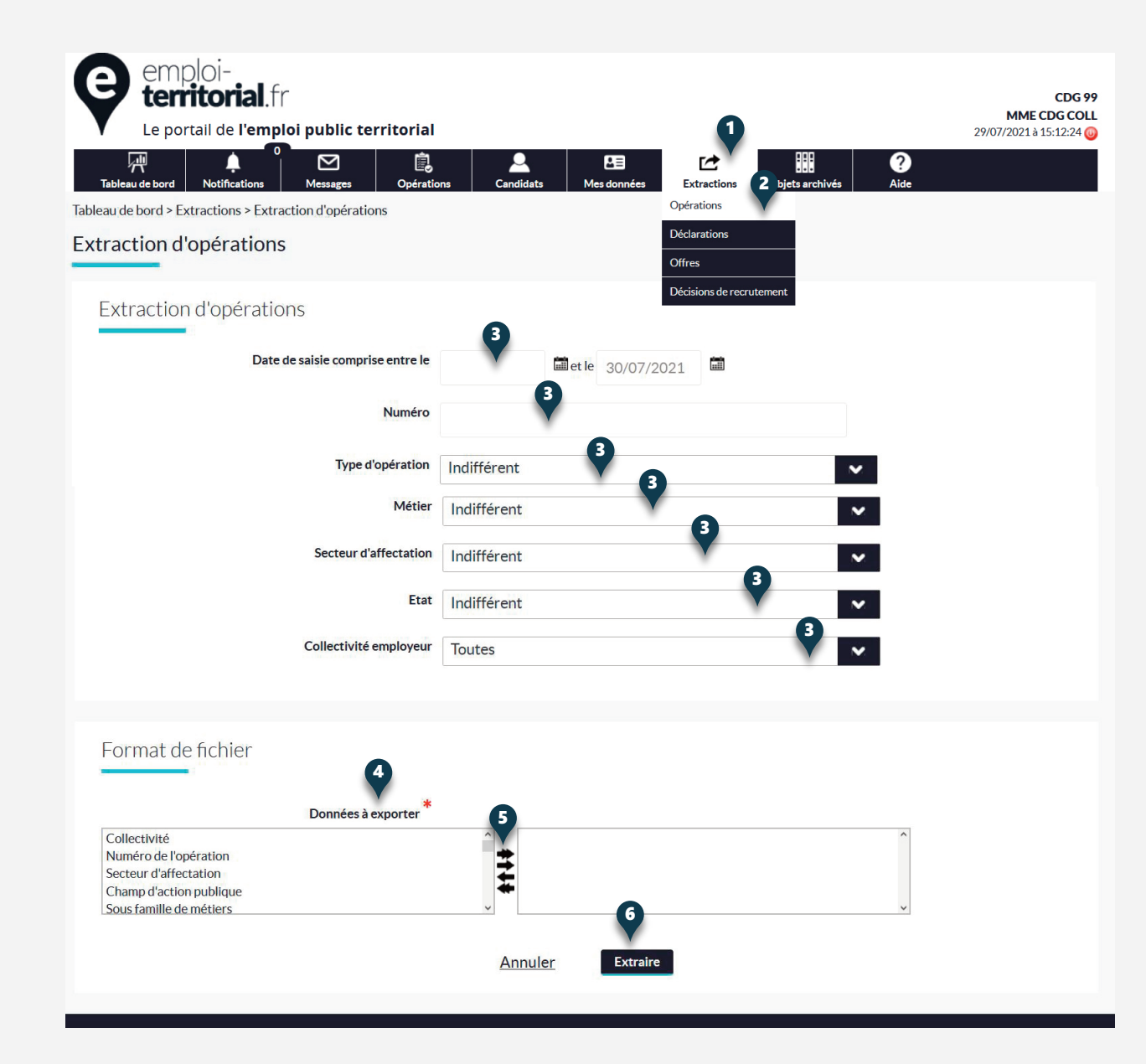

#### Extraction de déclarations de vacances d'emploi

Les déclarations de vacances d'emploi peuvent aussi être extraites au format Excel selon des éléments présélectionnés.

- Dans la barre du menu, cliquer sur Extraction<sup>1</sup>;
- puis sur **Déclarations**<sup>2</sup> afin d'arriver sur une page de sélection de critères pour l'extraction.

Dans les **critères**<sup>3</sup>, indiquer les caractéristiques des déclarations que vous souhaitez extraire.

Sélectionner les **Données à exporter**<sup>4</sup> en cliquant sur le ou les libellés, puis sur la **flèche**<sup>5</sup> pour l'insérer dans le menu de droite. La double flèche permet d'ajouter ou retirer l'ensemble des données.

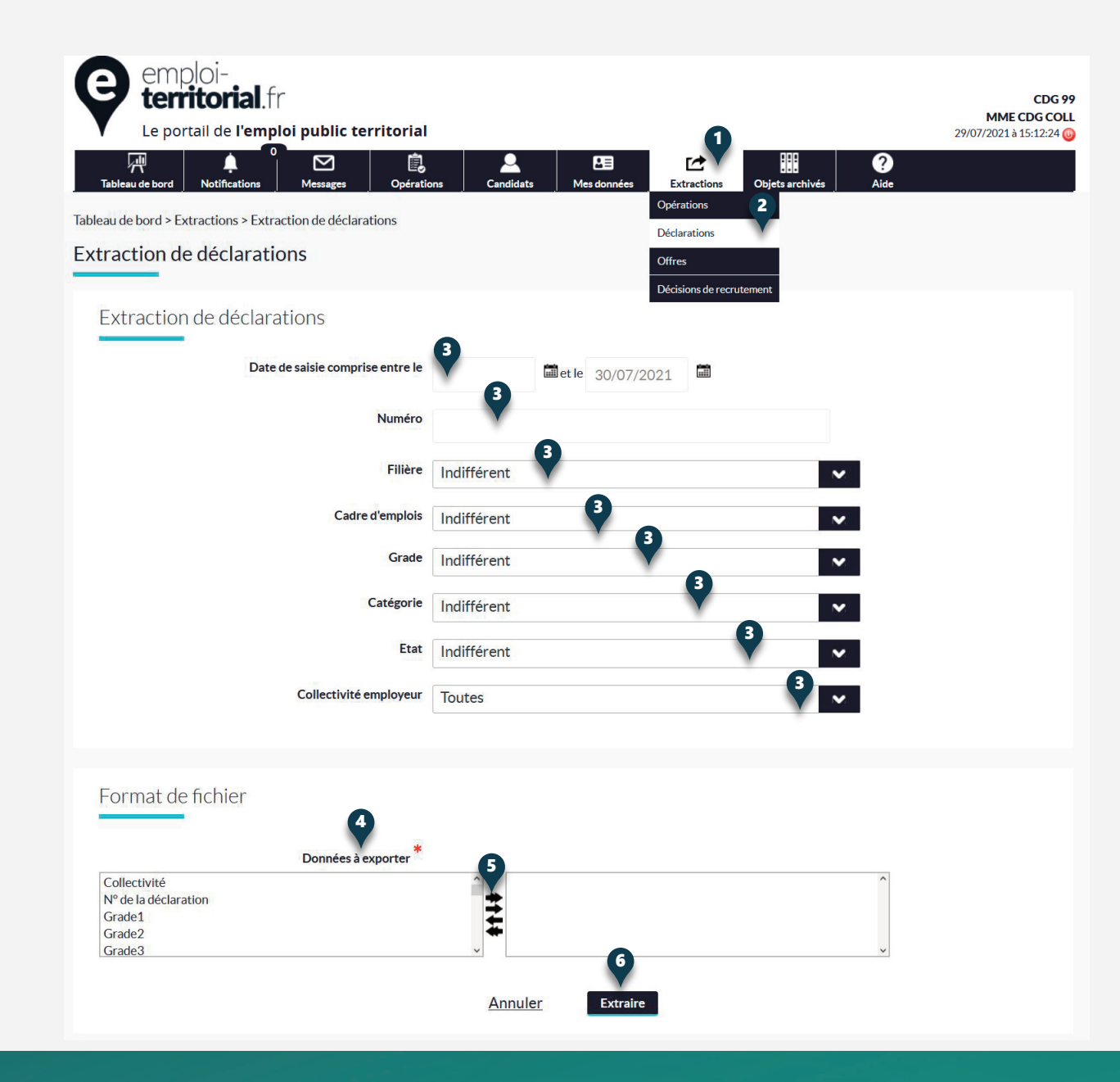

## **Extraction des offres**

Les offres d'emploi peuvent aussi être extraites au format Excel selon des éléments présélectionnés.

- Dans la barre du menu, cliquer sur Extraction<sup>1</sup>;
- puis sur Offres<sup>2</sup> afin d'arriver sur une page de sélection de critères pour l'extraction.

Dans les **critères**<sup>3</sup>, indiquer les caractéristiques des décisions que vous souhaitez extraire.

Sélectionner les **Données à exporter**<sup>4</sup> en cliquant sur le ou les libellés puis sur la **flèche**<sup>5</sup> pour l'insérer dans le menu de droite. La double flèche permet d'ajouter ou retirer l'ensemble des données.

| '규 두 드 드(<br>Tableau de bord Notifications Messages Opéra                                                | tions Candidats Mes données <u>Extractions</u> Objets archivés Aide<br>Opérations |
|----------------------------------------------------------------------------------------------------|-----------------------------------------------------------------------------------|
| leau de bord > Extractions > Extraction d'offres                                                         | Déclarations 2                                                                    |
|                                                                                                    | Offres<br>Décisions de recrutement                                                |
| Extraction d'offres                                                                                      |                                                                                   |
| Date de saisie comprise entre le                                                                         | e 🖬 et le 23/09/2021                                                              |
| Numéro                                                                                                   |                                                                                   |
| Secteur d'affectation                                                                                    | Indifférent                                                                       |
| Filière                                                                                                  | Indifférent                                                                       |
| Cadre d'emplois                                                                                          | Indifférent                                                                       |
| Grade                                                                                                    | Indifférent                                                                       |
| Catégorie                                                                                                | Indifférent                                                                       |
| Eta                                                                                                    | Indifférent                                                                       |
| Collectivité employeu                                                                                    | Toutes                                                                            |
|                                                                                                    |                                                                                   |
| Format de fichier                                                                                        |                                                                                   |
| Données                                                                                                  |                                                                                   |
| Collectivité<br>Numéro de l'offre<br>Descriptif de l'emploi<br>Profil recherché<br>Missions et activités |                                                                                   |
|                                                                                                    | 6                                                                                 |

### Extraction des décisions de recrutement

Tout comme les opérations et les déclarations de vacances d'emploi, les décisions de recrutement peuvent aussi être extraites au format Excel selon des éléments présélectionnés.

- Dans la barre du menu, cliquer sur Extraction<sup>1</sup>;
- puis sur **Décision de recrutement**<sup>2</sup> afin d'arriver sur une page de sélection de critères pour l'extraction.

Dans les **critères**<sup>3</sup>, indiquer les caractéristiques des décisions que vous souhaitez extraire.

Sélectionner les **Données à exporter**<sup>4</sup> en cliquant sur le ou les libellés puis sur la **flèche**<sup>5</sup> pour l'insérer dans le menu de droite. La double flèche permet d'ajouter ou retirer l'ensemble des données.

| Remploi-<br>territorial.fr<br>Le portail de l'emploi public territorial<br>Tableau de bord > Extractions > Extraction de décisions de recrut<br>Extraction de décisions de recrut | ns Candidats Mes données Extractions Objets archivés Aide ement Déclarations Offres 2 Décisions de recrutement | CDG 99<br>MME CDG COLL<br>29/07/2021 à 15:12:24 🥥 |
|----------------------------------------------------------------------------------------------------|----------------------------------------------------------------------------------------------------|---------------------------------------------------|
|                                                                                                    | l .                                                                                                    |                                                   |
| Numéro de l'opération                                                                                                    |                                                                                                    |                                                   |
| Mode de recrutement                                                                                                    | Indifférent 🗸                                                                                                  |                                                   |
| Fillère                                                                                                    | Indifférent 3                                                                                                  |                                                   |
| Cadre d'emplois                                                                                                    | Indifférent                                                                                                    |                                                   |
| Grade                                                                                                    | Indifférent                                                                                                    |                                                   |
| Catégorie                                                                                                    | Indifférent V                                                                                                  |                                                   |
| Collectivité employeur                                                                                                    | Toutes 3                                                                                                    |                                                   |
| Format de fichier<br>Données à exporter<br>Collectivité<br>Numéro de la déclaration<br>Numéro de l'opération<br>Civilité agent recruté<br>Nom agent recruté                       | 5<br>6<br>Annuler Extraire                                                                                     |                                                   |

Les employeurs territoriaux recrutent !